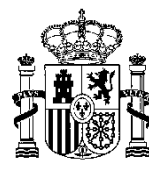

MINISTERIO DE HACIENDA Y ADMINISTRACIONES PÚBLICAS

DIRECCIÓN GENERAL DE ORDENACIÓN DEL JUEGO

Manual

# Trámite de Homologación de Sistema Técnico de Juego

14/09/2015

DGOJ

C/ ATOCHA, 3 28071 MADRID TEL: +34 91 571 40 80 FAX: +34 91 571 17 36

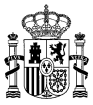

#### **HOJA DE CONTROL**

| Título               | Trámite de Homologación de Sistema Técnico de Juego                  |                     |            |
|----------------------|----------------------------------------------------------------------|---------------------|------------|
| Nombre del Documento | Manual de uso de trámite de Homologación de Sistema Técnico de Juego |                     |            |
| Autor                | DGOJ                                                                 |                     |            |
| Versión/Edición      | v.1.0                                                                | Fecha Versión       | 14/09/2015 |
| Revisado por         |                                                                      | Fecha Revisión      |            |
| Aprobado por         |                                                                      | Fecha de Aprobación |            |
|                      |                                                                      | № Total Páginas     | 14         |

#### **CONTROL DE CAMBIOS**

| Versión | Causa del Cambio              | Responsable | Fecha      |
|---------|-------------------------------|-------------|------------|
| 1.0     | Primera versión del documento | DGOJ        | 14/09/2015 |
|         |                               |             |            |
|         |                               |             |            |

#### CONTROL DE DISTRIBUCIÓN

| Nombre y Apellidos | Cargo | Área | Nº Copias |
|--------------------|-------|------|-----------|
|                    |       |      |           |
|                    |       |      |           |
|                    |       |      |           |

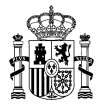

## **INDICE GENERAL**

| 1 | OBJETO   |                               |
|---|----------|-------------------------------|
| 2 | APARTADO | iERROR! MARCADOR NO DEFINIDO. |
| 3 | APARTADO | ierror! Marcador no definido. |
| 4 | ANEXOS   |                               |

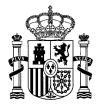

### 1 OBJETO

El objeto del presente documento es servir de guía o manual de uso del trámite electrónico de la Dirección General de Ordenación del Juego para la Solicitud de Homologación de Sistema Técnico de Juego.

### 2 ACCESO AL TRÁMITE

El acceso al trámite se realiza por medio de la Sede Electrónica de la DGOJ. A esta Sede Electrónica se puede acceder empleando un navegador web e introduciendo la siguiente dirección:

#### https://sede.ordenacionjuego.gob.es/

Se mostrará la página que aparece a continuación. Dentro de esta página, se deberá seleccionar la opción *Procedimientos y Servicios electrónicos*.

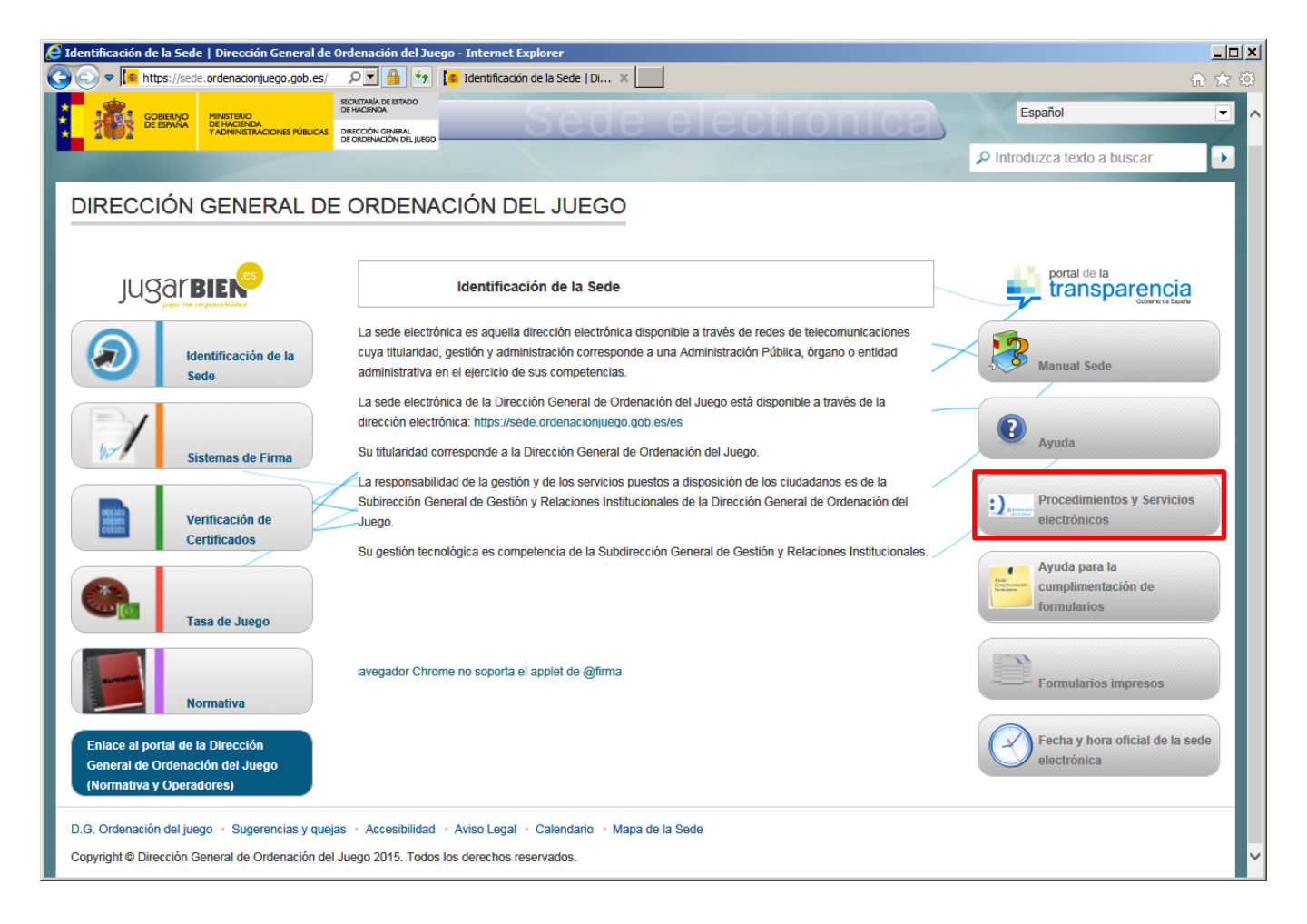

Pulsando sobre esta opción se mostrará la pantalla de selección del trámite que se desea iniciar. Para el caso de la solicitud de Homologación de Sistema Técnico de Juego, está localizado en el menú Para el operador >> Licencias. Se clarifica a continuación esta ubicación de forma visual. El primer paso será siempre iniciar sesión en la Sede Electrónica.

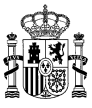

| os y Servicios - Dirección General de Ordenación del Juego - Internet Explorer                                                                                       | _0     |
|----------------------------------------------------------------------------------------------------|--------|
| https://sede.ordenadonjuego.gob.es/trai 🔎 🗾 🔒 😽 🥘 Procedimientos y Servicios 🗙 📃                                                                                     | ☆ ☆ \$ |
| COMPANDE DE DE DE DE DE DE DE DE DE DE DE DE D                                                                                                    |        |
| Está usted en: > <u>Sede electrónica</u> > Procedimientos y Servicios                                                                                                |        |
| Procedimientos y Servicios                                                                                                    |        |
| Registrarse Mis notificaciones Iniciar sesión                                                                                                    | 1      |
| Procedimientos y Servicios                                                                                                    |        |
| Seleccione el procedimiento o servicio deseado en la Dirección General de Ordenación del Juego.                                                                      |        |
| (c) De utilidad general                                                                                                    |        |
| (j) Para el ciudadano                                                                                                    |        |
| (j) Para el operador                                                                                                    |        |
| Laboratorio de homologación de software                                                                                                    |        |
| Proveedores de acceso a internet                                                                                                    |        |
| Diros                                                                                                    |        |
| Búsqueda<br>Introduzca los criterios de búsqueda (utilice las comillas para realizar una búsqueda exacta del texto):<br>Texto:                                       |        |
| Dentro del plazo de presentación      Euera del plazo de presentación      Certificado digital requerido     Presentación obligatoria de documentación en papel      |        |
|                                                                                                    |        |
| Iniciar sesión Mis notificaciones Registrarse                                                                                                    |        |
| Información solve los cartificados que admite al sistema:                                                                                                    |        |
| Este sistema de información admite certificados de la FNMT, el DNIe y certificados de cualquier otra autoridad de certificación reconocida por la plataforma @firma. |        |
| Utilidades complementarias a procedimientos y servicios:                                                                                                    |        |
| Registro electrónico.                                                                                                    |        |
| Consuita de coalgos de laentinicación de documentos (CSV).                                                                                                    |        |
|                                                                                                    |        |
| © Dirección General de Ordenación del Juego                                                                                                    |        |

Para poder iniciar cualquier trámite, se deberá estar registrado previamente dentro de la Sede Electrónica de la DGOJ. Para acceder se solicita un par usuario/contraseña.

| 🧟 Procedimientos y Servicios - Dirección General de Ordenación del Juego - Internet Explorer                                                                                                    |          |
|----------------------------------------------------------------------------------------------------|----------|
| 🕙 🖎 🖉 https://sede.ordenacionjuego.gob.es/tra / 🗩 🎴 🚱 🥙 Cocedmientos y Servicios x                                                                                                    | ि ☆ 戀    |
| Archivo Edición Ver Favoritos Herramientas Ayuda                                                                                                    |          |
| CONTRACTOR DE MARCENA<br>CELEBANA<br>CELEBANA<br>CEL | ^        |
| Está usted en: - <u>Sede electrónica</u> - Procedimientos y Servicios<br>Procedimientos y Servicios                                                                                                    |          |
| Solicitud de Homologación de Sistema Técnico de Juego e Soporte técnico                                                                                                    |          |
| Para efectuar cualquier trámite es necesario registrarse                                                                                                    |          |
| Registrarse                                                                                                    |          |
| Si ya está registrado en el sistema, introduzca su usuario y contraseña:                                                                                                    |          |
| Usuario: Contraseña: Contraseña: ZNo puedes acceder a la sede electrónica?                                                                                                    |          |
| <ul> <li>Iniciar sesión con certificado</li> <li>Iniciar sesión como personal interno</li> </ul>                                                                                                    |          |
| Dentro del plazo de presentación 😔 Fuera del plazo de presentación 🔒 Certificado digital requerido. 🗉 Presentación obligatoria de documentación en papel                                                                                                    |          |
| Información sobre los certificados que admite el sistema:<br>Este sistema de información admite certificados de la FNMT, el DNIe y certificados de cualquier otra autoridad de certificación reconocida por la plataforma @firma.                                                                                                    | <b>~</b> |

La información contenida en este documento está clasificada como de USO INTERNO de la Dirección General de Ordenación del Juego, no pudiendo ser transmitida a terceras partes sin el consentimiento de su responsable

DIRECCIÓN GENERAL DE ORDENACIÓN DEL JUEGO

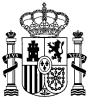

| Procedimientos y Servicios - Dirección General de Ordenación del Juego - Internet Explorer                                                                                                    |                                                                                                 | <u>_                                    </u> |
|----------------------------------------------------------------------------------------------------|-------------------------------------------------------------------------------------------------|----------------------------------------------|
| Contraction of the service of the service of the se | electrónica                                                                                     | ∩ ☆ ₩<br>^                                   |
| Está usted en: - <u>Sede electrónica</u> - Procedimientos y Servicios<br>Procedimientos y Servicios                                                                                                    |                                                                                                 | 4                                            |
| Procedimientos y Servicios<br>Seleccione el procedimiento o servicio deseado en la Dirección General de Ordenación del Juego.                                                                                                    | 🔹 🛛 Cerrar sesión                                                                               |                                              |
| <ul> <li>⊕ De utilidad general</li> <li>⊕ Para el ciudadano</li> <li>⊕ Para el operador</li> </ul>                                                                                                    | ACTIVO IZENPE, USUARIO -<br>92920000T 🖼 Certificado digital                                     |                                              |
| Elaboratorio de homologación de software     Proveedores de acceso a internet     Dros                                                                                                    | Modificar mis datos<br>Mis trámites<br>Mis notificaciones<br>Justificantes registro electrónico |                                              |
|                                                                                                    | Consultar CSV                                                                                   |                                              |
| Búsqueda<br>Introduzca los criterios de búsqueda (utilice las comillas para realizar una búsqueda exacta del texto):                                                                                                    |                                                                                                 |                                              |
| Texto:       Buscar       Dentro del plazo de presentación e       Trámites por positiva del plazo de presentación e         Image: Comparison of the plazo de presentación de plazo de presentación de plazo de plazo de plazo de plazo de presentación de plazo de presentación de plazo de plazo de p                                                                                     | ágina: 5 🔽                                                                                      |                                              |
| Información sobre los certificados que admite el sistema:                                                                                                    |                                                                                                 | <b>~</b>                                     |

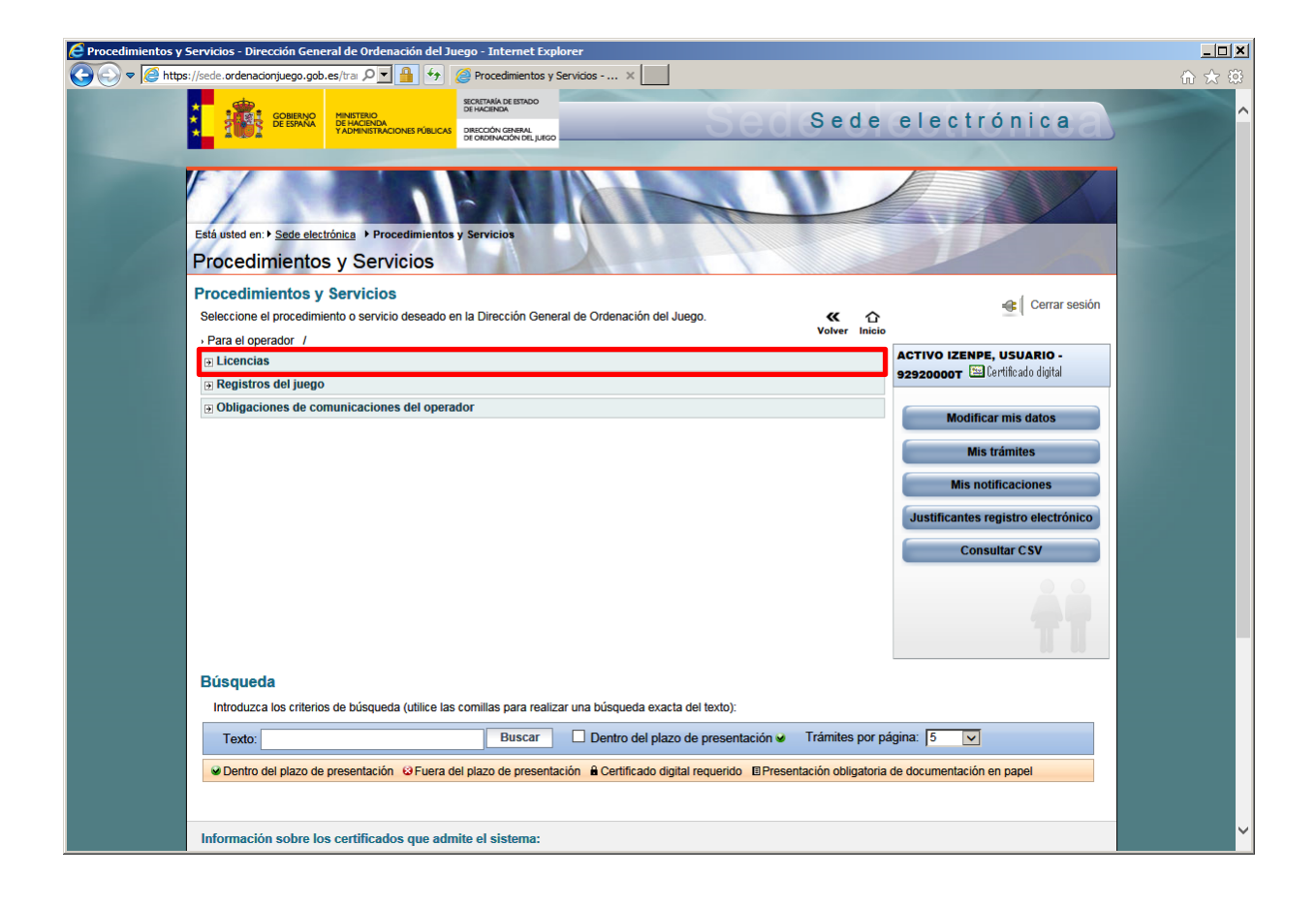

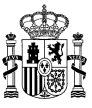

| C Procedimientos y Servicios - Dirección General de Ordenación del Juego - Internet Explorer                                                                                                    | <u>_ 0 ×</u>                             |
|----------------------------------------------------------------------------------------------------|------------------------------------------|
| 🔆 🔄 🗢 🖉 https://sede.ordenacionjuego.gob.es/tra 🔎 🔛 🏰 🍘 Procedimientos y Servicios 🗙                                                                                                    | ₼ ☆ ‡                                    |
| CONTRACTOR DE LA CONTRACTOR DE LA CONTRA | r an an an an an an an an an an an an an |
| Está usted en: • <u>Sede electrónica</u> • Procedimientos y Servicios<br>Procedimientos y Servicios                                                                                                    |                                          |
| Procedimientos y Servicios<br>Seleccione el procedimiento o servicio deseado en la Dirección General de Ordenación del Juego.<br>• Para el operador /• Licencias /                                                                                                    |                                          |
| Solicitud de licencias Singulares de Juego.     E- Información del trámite E- Formulario de solicitud y consulta de solicitudes E- ¿Cómo tramitar? E- Soporte técnico                                                                                                    |                                          |
| Solicitud de Licencia General     De Información del trámite E- Formulario de solicitud y consulta de solicitudes E- ¿Cómo tramitar? E- Soporte técnico     Modificar mis datos                                                                                                    |                                          |
| Solicitud de Homologación de Sistema Técnico de Juego     Solicitud de Homologación de Sistema Técnico de Juego     Solicitud y consulta de solicitudes E+ ¿Cómo tramitar? E+ Soporte técnico     Mis notificaciones                                                                                                    |                                          |
| Número total de trámites en la página: 3 Justificantes registro electrónico                                                                                                    |                                          |
| Consultar CSV                                                                                                    |                                          |
| ŤŤ.                                                                                                    |                                          |
| Búsqueda                                                                                                    |                                          |
| Introduzca los criterios de búsqueda (utilice las comillas para realizar una búsqueda exacta del texto):                                                                                                    |                                          |
| Texto: Buscar Dentro del plazo de presentación a Trámites por página: 5 🔽                                                                                                    |                                          |
| Dentro del plazo de presentación      EFuera del plazo de presentación      Certificado digital requerido      EPresentación obligatoria de documentación en papel                                                                                                    |                                          |
| Información sobre los certificados que admite el sistema:                                                                                                    |                                          |

Para iniciar la solicitud, se debe pulsar sobre "Formulario de solicitud y consulta de solicitudes", que llevará a la pantalla en la que se puede crear una nueva solicitud.

| 🧟 Procedimientos y Servicios - Dirección General de Ordenación del Juego - Internet Explorer                                                                                                    |           |
|----------------------------------------------------------------------------------------------------|-----------|
| 🕒 💽 🕈 🧭 https://sede.ordenacionjuego.gob.es/tra 🔎 🖌 🎽 😚 🦉 Procedimientos y Servidos 🗙 📃                                                                                                    | ☆ 🛠       |
|                                                                                                    |           |
| TADINAR DE ENCICIÓN DE ENCICIÓN DE POLICIÓN CON ENCICIÓN CON ENCICIÓN | al -      |
|                                                                                                    |           |
|                                                                                                    |           |
|                                                                                                    |           |
| Está usted en: + <u>Sede electrónica</u> + Procedimientos y Servicios                                                                                                    |           |
| Procedimientos y Servicios                                                                                                    |           |
| Cómo tramitar?     ACTIVO IZENPE, USUARIO - 525200007 TEL Tertitodo digit     Definicado digit     Definicado     | al<br>ión |
| E voivei à ceita ses                                                                                                    | ion       |
| Solicitud de Homologación de Sistema Técnico de Juego                                                                                                    |           |
| Ease actual Plazo abiedo Blazo 18/12/2013 00/002 - Plazo Abiedo Soporte técnico                                                                                                    |           |
|                                                                                                    |           |
|                                                                                                    |           |
| Nueva solicitud Copiar solicitud                                                                                                    |           |
|                                                                                                    |           |
| Número total de solicitudes: 0                                                                                                    |           |
|                                                                                                    |           |
| Informatión actual la contificada que adoite al cistema                                                                                                    |           |
| Información sobre los centracados que admite en sistema:<br>Este sistema de información admite entíficados de la FNNT, el DNIe y certificados de cualquier otra autoridad de certificación reconocida por la plataforma @firma.                                                                                                    |           |
| Utilidades complementarias a procedimientos y servicios:                                                                                                    |           |
| Registro electrónico.<br>Consulta de códicios de identificación de documentos (CSV).                                                                                                    |           |
|                                                                                                    |           |
| 8 Directife Consulta Octavité del hora                                                                                                    |           |
| e Dirección central de vicentación del Juego                                                                                                    |           |
| WSC WCAG 1.0                                                                                                    |           |
| Accesibilidad Mapa del sitio Calendario Fecha y hora Oficial                                                                                                    |           |
| V (build 34.104.133)                                                                                                    |           |
| Fecha de generación:                                                                                                    |           |
|                                                                                                    |           |

La información contenida en este documento está clasificada como de USO INTERNO de la Dirección General de Ordenación del Juego, no pudiendo ser transmitida a terceras partes sin el consentimiento de su responsable

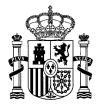

### 3 CUMPLIMENTACIÓN DE LA SOLICITUD

La solicitud de Homologación del Sistema Técnico de Juego está compuesta por tres formularios, en el primero de ellos sirve para identificar al presentador e indicar toda la información necesaria relacionada con la forma de notificación.

| COMERNO MINISTERIO                                                                                                    | SECRETARÍA DE ESTADO<br>DE HACIENDA                                                                                                    | Sede electrónic                                                                                                    |                        |
|----------------------------------------------------------------------------------------------------|----------------------------------------------------------------------------------------------------|----------------------------------------------------------------------------------------------------|------------------------|
| TADHINISTRACIONES PÚBLICAS                                                                                                    | DRIECCIÓN GENERAL<br>DE ORDENACIÓN DEL JUEGO                                                                                                    |                                                                                                    | eas                    |
|                                                                                                    |                                                                                                    |                                                                                                    |                        |
| a usted en: • Sede electronica • Procedimientos y                                                                                                    | Servicios                                                                                                    | P P P P P                                                                                                    |                        |
|                                                                                                    |                                                                                                    | ACTIVO IZENPE, USUARIO - 92920000T 🖼 Certificado                                                                                                    | o digital              |
| olicitud de Homologación de Siste                                                                                                    | ema Técnico de Juego                                                                                                    | 🗈 Volver 🖱 Cerrar                                                                                                    | r sesión               |
| -                                                                                                    | -                                                                                                    | (*)Datos de carácter obl                                                                                                    | ligatorio              |
|                                                                                                    | Guardar                                                                                                    |                                                                                                    |                        |
| Indice de la solicitud                                                                                                    |                                                                                                    | 1 2 3 Siguiente >>>                                                                                                    |                        |
| Datos generales                                                                                                    |                                                                                                    |                                                                                                    |                        |
| Idontificación                                                                                                    |                                                                                                    |                                                                                                    |                        |
| Identificación                                                                                                    |                                                                                                    |                                                                                                    |                        |
| ID Operador (*) :<br>Tipo documento (*) :                                                                                                    | NIF                                                                                                    | Buscar Limpiar                                                                                                    |                        |
| Documento (*) :                                                                                                    | 92920000T                                                                                                    |                                                                                                    |                        |
| Razón Social (*) :                                                                                                    | USUARIO                                                                                                    |                                                                                                    |                        |
| Presentador                                                                                                    |                                                                                                    |                                                                                                    |                        |
| Tipo de documento (*) :                                                                                                    | ×                                                                                                    |                                                                                                    |                        |
| Nombre (*) :                                                                                                    |                                                                                                    |                                                                                                    |                        |
| Primer Apellido (*) :                                                                                                    |                                                                                                    |                                                                                                    |                        |
| Segundo Apellido :<br>Teléfono Contacto (*) :                                                                                                    | 666666666                                                                                                    |                                                                                                    |                        |
| Correo electrónico (*) : + info.                                                                                                    | angel.redondo@minhap.es                                                                                                    |                                                                                                    |                        |
| Cargo :                                                                                                    |                                                                                                    |                                                                                                    | _                      |
| Representante a efectos de notifi                                                                                                    | cacion + info.                                                                                                    |                                                                                                    |                        |
| Marque esta casilla y deje los siguientes<br>efectos de notificación                                                                                                    | s campos en blanco, si desea que los datos qu                                                                                                    | ue ha introducido para el presentador sean copiados en los del representante                                                                                                    | a                      |
| Tipo de documento (*) :                                                                                                    |                                                                                                    |                                                                                                    |                        |
| Nombre (*) :                                                                                                    |                                                                                                    |                                                                                                    |                        |
| Primer Apellido (*) :                                                                                                    |                                                                                                    |                                                                                                    |                        |
| Teléfono Contacto (*) :                                                                                                    |                                                                                                    |                                                                                                    |                        |
| Correo electrónico (*) :                                                                                                    |                                                                                                    |                                                                                                    | _                      |
| Dirección a ofector de potificació                                                                                                    |                                                                                                    |                                                                                                    | _                      |
| Dirección a electos de notificació                                                                                                    |                                                                                                    |                                                                                                    |                        |
| <ul> <li>Autorizo a que se me notifique mediante<br/>notificaciones por correo ordinario, desr</li> </ul>                                                                                                 | e sede electrónica todas las comunicaciones y<br>narque esta casilla y pulse guardar. :                                                                                                    | y resoluciones relativas a este procedimiento. En caso de que desee recibir la                                                                                                    | 55                     |
| País :<br>Comunidad y provincia :                                                                                                    |                                                                                                    | Buscar Limpiar                                                                                                    |                        |
| Domicilio :                                                                                                    |                                                                                                    |                                                                                                    |                        |
| Resto dirección :<br>Localidad :                                                                                                    |                                                                                                    |                                                                                                    | -                      |
| Código Postal :                                                                                                    |                                                                                                    |                                                                                                    |                        |
| Acreditación Representación                                                                                                    |                                                                                                    |                                                                                                    |                        |
| Acredite su capacidad de representación                                                                                                    | utilizando una de las dos opciones que se                                                                                                    | indican a continuación:                                                                                                    |                        |
| 1) Documentación en poder de la DGOJ<br>Si va obrará en poder de la D.O. da Outeren                                                                                                    | ión del Juego documentación que instificara l                                                                                                    | la representación, indique con que procodimiento la aportó, india3                                                                                                    |                        |
| posible el número de expediente o solicitud.                                                                                                    | : + info.                                                                                                    | and a con que procedimiento la aporto, indicando si es                                                                                                    |                        |
|                                                                                                    |                                                                                                    |                                                                                                    | 0                      |
|                                                                                                    |                                                                                                    |                                                                                                    |                        |
| 2) Adjuntar documentación que acredite la                                                                                                    | e erredite la                                                                                                    | Añadir documento                                                                                                    |                        |
| Para conocer como anadir un documento qu<br>Representación : + info.                                                                                                    | e aureulte la                                                                                                    | Assault documento                                                                                                    |                        |
| <b>F</b> i                                                                                                    |                                                                                                    |                                                                                                    |                        |
| Firma                                                                                                    |                                                                                                    |                                                                                                    |                        |
| Lugar y fecha (*) :<br>Firmado por :                                                                                                    |                                                                                                    |                                                                                                    | - 1                    |
| Protección de Datos                                                                                                    |                                                                                                    |                                                                                                    |                        |
| De conformidad son la dimensión en la d                                                                                                    | Traésico 15/1000 do 12 do Divisor tor 1 0 1                                                                                                    | inselên de Datas de sarâster namonal la informana ano las dat de sur                                                                                                    |                        |
| serán incorporados a un fichero del que es n                                                                                                    | organica 15/1999 de 13 de Diciembre, de Prót<br>esponsable la Dirección General de Ordenaci<br>stemas de registro, gestión, regulación e inspe<br>n mediante un escrito identificado con la refer<br>og, ubicada en la calle Atocha número 3, 2801<br>nas solicitudes en la sede electrónica de la Dir | ección de utaros de caracter personas, le nitormannos que los datos tacutados<br>for del Juego (Orden HAP2/2473/2013), del 20 de Dichembre), cuya finalidad es<br>ección del Juego, Asimismo, se le informa de que podrá ejercitar los derechos<br>nela "Protección de Datos" en que se concrete su solicitud, dirigido a la<br>12 Madrid. Para un correcto ejercicio de dichos derechos, le recomendamos c<br>rección General de Ordensción del Juego pulsando el siguiente entante e : | s<br>sla<br>sde<br>que |
| gestion de usuanos y/u operadores de los si<br>acceso, rectificación, cancelación u oposició<br>Dirección General de la Ordenación del Jueg<br>consulte los requerimientos asociados a dict<br>Pulse aquí |                                                                                                    |                                                                                                    |                        |
| gestion de usuando y/u operadores de los si<br>acceso, retificación, canación<br>Dirección General de la Ordenación del Jue;<br>consulte los requerimientos asociados a dich<br>Pulse aquí                |                                                                                                    |                                                                                                    |                        |

La información contenida en este documento está clasificada como de USO INTERNO de la Dirección General de Ordenación del Juego, no pudiendo ser transmitida a terceras partes sin el consentimiento de su responsable

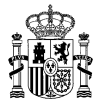

En el primer bloque se debe seleccionar el operador que realiza la solicitud. Pulsando sobre el botón "Buscar" aparecerá una pantalla de búsqueda de operadores, una vez localizado el operador, basta con seleccionarlo para que sus datos se incorporen a la solicitud.

En el siguiente bloque se identifica a la persona que realizará la presentación de la solicitud. Se debe tener en cuenta que la persona que aquí se indique deberá ser quien firme digitalmente con posterioridad la solicitud en el momento de su registro.

Se podrá indicar también un representante a efectos de notificación, en caso de que este representante sea diferente al que hace la presentación de la solicitud, se deberán indicar aquí sus datos. En caso de que sean la misma persona, se podrá indicar que se copien los datos ya indicados. En cuanto a la dirección a efectos de notificación, por defecto la notificación se hace por medio de la Sede Electrónica, en caso de que no se quiera hacer así, se podrá indicar una dirección postal para que la notificación se realice por correo ordinario.

La persona que realiza la presentación de la solicitud deberá tener acreditada su representación para poder proceder con la misma. Se deberá adjuntar la documentación necesaria para acreditar dicha representación, aunque si esta información ya se ha presentado previamente para cualquier otra solicitud, se podrá detallar, no siendo obligatorio en ese caso volver a aportar esta documentación acreditativa.

Por último, se deberá indicar el lugar y fecha de presentación de la solicitud.

La segunda pantalla permite seleccionar las licencias sobre las que se solicita homologación.

| Cómo tramitor?                                              | EMPRESA ACTIVA IZENPE - 03890349H 🚟 Certificado digital |
|-------------------------------------------------------------|---------------------------------------------------------|
| como trainitar:                                             | Bilmprimir borrador 🕅                                   |
| licitud de Homologación de Sistema Técnico de Juego         |                                                         |
| icitita de Homologación de distema recimeo de daego         | (*)Datos de carácter obligatorio                        |
|                                                             | (*)Datos de caracter obligatorio                        |
| indice de la solicitud                                      | ≪∴Anterior 1 2 3 Siguiente⊗≫                            |
| Licencias                                                   |                                                         |
| Licencias sobre las que se solicita homologación            |                                                         |
| Licencia General de Apuestas :                              |                                                         |
| Licencia General de Concursos :                             |                                                         |
| Licencia General de Otros Juegos :                          |                                                         |
| Licencia Singular de Apuestas Deportivas de Contrapartida : |                                                         |
| Licencia Singular de Apuestas Hípicas de Contrapartida :    |                                                         |
| Licencia Singular de Otras Apuestas de Contrapartida :      |                                                         |
| Licencia Singular de Apuestas Deportivas Mutuas :           |                                                         |
| Licencia Singular de Apuestas Hípicas Mutuas :              |                                                         |
| Licencia Singular de Apuestas Deportivas Cruzadas :         |                                                         |
| Licencia Singular de Apuestas Hípicas Cruzadas :            |                                                         |
| Licencia Singular de Otras Apuestas Cruzadas :              |                                                         |
| Licencia Singular de Máquinas de azar :                     |                                                         |
| Licencia Singular de Bingo :                                |                                                         |
| Licencia Singular de Punto y Banca :                        |                                                         |
| Licencia Singular de Ruleta :                               |                                                         |
|                                                             |                                                         |

DIRECCIÓN GENERAL DE ORDENACIÓN DEL JUEGO

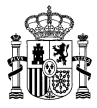

Por último, la tercera pantalla permite incluir dentro de la solicitud todos los documentos o ficheros relevantes para la homologación. Existe una limitación en cuanto al tamaño máximo de cada uno de los documentos o ficheros que se quieran presentar, establecido en 2GB. Todo fichero con un tamaño mayor de este límite no se podrá presentar, por lo que en caso de que se tenga que presentar algún documento con un tamaño mayor, se recomienda su partición en ficheros de tamaño más reducido.

| 🩋 Procedimientos y                                                                                                    | Servicios - Dirección General de Ordenación del Juego - Internet Explorer                                                                                                    |                                     |
|----------------------------------------------------------------------------------------------------|----------------------------------------------------------------------------------------------------|-------------------------------------|
| 😋 🕞 🗢 🧔 http:                                                                                                    | s://sede.ordenadonjuego.gob.es/tra: 🔎 🔄 🚱 😚 🥝 Procedimientos y Servicios 🛛                                                                                                    | $\mathbb{A} \not\propto \mathbb{S}$ |
|                                                                                                    | COMPANDE DE CONTRACTORIZA DE CONTRACTORIZA DE CONTRACTORI | ^                                   |
|                                                                                                    | Edd un + Sede electrónica + Proceedimientos y Servicios Proceedimientos y Servicios                                                                                                    | 4                                   |
| and the second second se | ACTIVO IZENPE, USUARIO - 92920000T 🖼 Certificado digital                                                                                                    |                                     |
| and the second second                                                                                                    | Solicitud de Hemelograpién de Sistema Técnice de Juage                                                                                                    |                                     |
|                                                                                                    | (1)Datos de carácter obligatorio                                                                                                    |                                     |
|                                                                                                    | Guardar                                                                                                    |                                     |
|                                                                                                    | Indice de la solicitud 🛞 Anterior 1 2 3                                                                                                    |                                     |
|                                                                                                    | Datos Homologación                                                                                                    |                                     |
|                                                                                                    | A través de este formulario puede aportar la documentación necesaria. Puede subir los documentos por separado o agrupados en uno o varios ficheros<br>comprimidos. En todo caso, describa, por favor, el contenido de cada fichero.                                                                                                    |                                     |
|                                                                                                    | Pulse en los enlaces +into para obtener ayuda sobre la forma de subir ficheros al servidor y vincularlos con la información solicitada, así como para añadir<br>las documentos que necesite aportar. Recuerde que para evitar problemas de compatibilidad entre sistemas, debe utilizar en los nombres de los ficheros<br>únicamente los caracteres del alfabeto internacional (sin vocates acentuadas, diéresis, etc) ni caracteres especiales salvo el guion bajo ().                                                                                                    |                                     |
|                                                                                                    | Recuerde que sólo se admiten ficheros con extensión xls/xlsx, pdf y doc/docx, rtf, zip, avi, mpeg, tar y gzip                                                                                                    |                                     |
|                                                                                                    | · Documentos o ficheros                                                                                                    |                                     |
|                                                                                                    | Para más información sobre los documentos o ficheros a aportar vise el siguiente enlace : + inflo.                                                                                                    |                                     |
|                                                                                                    | Índice de la solicitud                                                                                                    |                                     |
|                                                                                                    | Guardar                                                                                                    |                                     |

Para incluir un documento en una solicitud, se deberá proceder del siguiente modo:

 Seleccionar en el campo desplegable el tipo de documento a aportar. Para este caso sólo existe la posibilidad de aportar documentos de tipo "Documento del Informe de Certificación".

|                                                                                                    | Guardar                                                                                                    |
|----------------------------------------------------------------------------------------------------|----------------------------------------------------------------------------------------------------|
| Indice de la solicitud                                                                                                    | «Anterior 123                                                                                                    |
| Datos Homologación                                                                                                    |                                                                                                    |
| A través de este formulario puede aportar la documentació<br>comprimidos. En todo caso, describa, por favor, el contenido                                                                | n necesaria. Puede subir los documentos por separado o agrupados en uno o varios ficheros<br>o de cada fichero.                                                                                                    |
| Pulse en los enlaces +info para obtener ayuda sobre la form<br>las documentos que necesite aportar. Recuerde que para e<br>únicamente los caracteres del alfabeto internacional (sin voc | na de subir ficheros al servidor y vincularlos con la información solicitada, así como para añadir<br>avitar problemas de compatibilidad entre sistemas, debe utilizar en los nombres de los ficheros<br>ales acentuadas, diéresis, etc) ni caracteres especiales salvo el guion bajo (_). |
| Recuerde que sólo se admiten ficheros con extensión xls/xls                                                                                                    | x, pdf y doc/docx, rtf, zip, avi, mpeg, tar y gzip                                                                                                    |
| · Documentos o ficheros                                                                                                    |                                                                                                    |
| Para más información sobre los documentos o ficheros a aporta<br>pulse el siguiente enlace : + info.                                                                                     | r<br>Documento del Informe de Certificación                                                                                                    |
| Índice de la solicitud                                                                                                    | «Anterior 1 2 3                                                                                                    |
|                                                                                                    | Guardar                                                                                                    |

2) Pulsar a continuación sobre "Añadir Documento", aparecerán en la pantalla nuevos controles para seleccionar el fichero concreto a aportar.

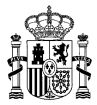

| indice de la sol                                                                                                    | licitud                                                                                                    | CAnterior 1 2 3                                                                                                    |  |  |
|----------------------------------------------------------------------------------------------------|----------------------------------------------------------------------------------------------------|----------------------------------------------------------------------------------------------------|--|--|
| Datos Homologación                                                                                                    |                                                                                                    |                                                                                                    |  |  |
| A través de este formulario pue<br>comprimidos. En todo caso, des                                                                                | ede aportar la documentación necesaria. Puede sut<br>scriba, por favor, el contenido de cada fichero.                                                               | ir los documentos por separado o agrupados en uno o varios fichero                                                                                                    |  |  |
| Pulse en los enlaces +info para<br>las documentos que necesite a<br>únicamente los caracteres del al                                             | a obtener ayuda sobre la forma de subir ficheros al s<br>portar. Recuerde que para evitar problemas de com<br>Ifabeto internacional (sin vocales acentuadas, diéres | arvidor y vincularlos con la información solicitada, así como para añac<br>patibilidad entre sistemas, debe utilizar en los nombres de los fichero<br>s, etc) ni caracteres especiales salvo el guion bajo (_). |  |  |
| Recuerde que sólo se admiten ficheros con extensión vis/visy, odf v doc/docy, rtf. zin, avi, mpen, tar v ozin,                                   |                                                                                                    |                                                                                                    |  |  |
| Recuerde que solo se admiterri                                                                                                    | licheros con extension xis/xisx, par y doc/docx, nt, zip                                                                                                    | , avi, mpeg, tar y gzip                                                                                                    |  |  |
| Documentos o ficheros                                                                                                    | iicheros con extension xisixiisx, par y aocraocx, rtt, zip                                                                                                    | , avi, mpeg, tar y gzip                                                                                                    |  |  |
| Documentos o ficheros     Para más información sobre los d     pulse el siguiente enlace : + info.                                               | iccneros con extension xis/xisx, par y doc/docx, rtt, zip<br>locumentos o ficheros a aportar                                                                        | , avi, mpeg, tar y gzip                                                                                                    |  |  |
| Documentos o ficheros     Para más información sobre los d     pulse el siguiente enlace : + info.     Documento del Informe d                   | Incheros con extension xis/xisx, par y doc/docx, rtt, zip<br>Iocumentos o ficheros a aportar                                                                        | , avi, mpeg, tar y gzip                                                                                                    |  |  |
| Documentos o ficheros     Para más información sobre los d     pulse el siguiente enlace : + info.     Documento del Informe d     Fichero (*) : | documentos o ficheros a aportar  Ile Certificación Eliminar  Descripción*:                                                                                          | , avi, mpeg, tar y gzip                                                                                                    |  |  |

3) Pulsando sobre el botón "Examinar", aparecerá una pantalla que permite la selección del fichero o documento que se quiere aportar. Respecto a este fichero, existe una limitación de extensiones válidas para hacer la selección: doc, docx, xls, xslx, zip. Una vez seleccionado el fichero se deberá escribir una descripción del mismo, en caso contrario se mostrará un mensaje de error al guardar la solicitud.

Se recomienda subir un único fichero comprimido por cada CD o soporte físico proporcionado por la entidad de certificación, así como hacer uso de nombres descriptivos, tanto en la descripción como en el nombre del fichero, tales como: "Informe seguridad proveedor x". "Informe funcionalidad Operador y".

Tras indicar tanto el fichero como su descripción, se debe pulsar sobre el botón "Guardar" para que el fichero quede asociado a la solicitud de forma permanente. Si el fichero tiene un gran tamaño el tiempo de subida puede ser alto, se presenta en el anexo de este documento una tabla con estimación de tiempos de subida en función del tamaño del fichero y la velocidad de la línea de comunicaciones. En este punto, cabe recordar también la **limitación de 2 GB por fichero** (*no así por solicitud*) ya comentada con anterioridad.

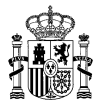

| Fichero (*) :                  | Ver fichero                                                                       |  |  |
|--------------------------------|-----------------------------------------------------------------------------------|--|--|
|                                |                                                                                   |  |  |
|                                | Nombre:C1721547CD_Documentación_Sist_Tecnico.txt                                  |  |  |
|                                | Descripción:CD_Documentación Descripción Sist.Técnico 1,9 GB (TXT Fichero Grande) |  |  |
| Documento del Informe de Certi | ficación Eliminar                                                                 |  |  |
| Fichero (*) :                  | Ver fichero                                                                       |  |  |
|                                | Eliminar fichero                                                                  |  |  |
|                                | Nombre:C1721549CumplimientoNormativo250MB.txt                                     |  |  |
|                                |                                                                                   |  |  |
| Documento del Informe de Certi | ficación Eliminar                                                                 |  |  |
| Fichero (*) :                  | Seleccionar archivo CD_Informe dveedorX.zip                                       |  |  |
|                                | Descripción*: CD_Informe Seguridad Laboratorio X                                  |  |  |
| Índice de la solicitud         | ≪ Anterior 1 2 3                                                                  |  |  |
|                                | Guardar                                                                           |  |  |

4) Tras pulsar el botón "Guardar", aparecerá una nueva pantalla para hacer al subida efectiva del fichero indicado.

| Procedimientos y S | iervicios - Dirección General de Ordenación del Jueg                                                                                                    | o - Internet Explorer                                                                                                    | <u>_   ×</u> |  |
|--------------------|----------------------------------------------------------------------------------------------------|----------------------------------------------------------------------------------------------------|--------------|--|
| 😋 💽 🗢 🧭 https:     | //sede.ordenacionjuego.gob.es/trai 🔎 🗾 🚹 🐓 🎑                                                                                                    | Procedimientos y Servicios 🗶                                                                                                    | 合 🛠 戀        |  |
|                    | COBERNO<br>DE ESMANA<br>YADMINISTRACIONES PÚBLICAS                                                                                                    | skonsky stranov<br>Snacky Sede electrónica                                                                                                    |              |  |
|                    | Está usted en: • <u>Sede electrónica</u> • Procedimientos y<br>Procedimientos y Servicios                                                                                                    | Servicios                                                                                                    | -            |  |
|                    | Cómo tramitar?                                                                                                    | ACTIVO IZENPE, USUARIO - 92920000T 🖼 Certificado digital                                                                                                    |              |  |
|                    | and a second dama :                                                                                                    | 🖾 Imprimir borrador 🔟 🛛 🖞 Volver 🖞 Cerrar sesión                                                                                                    |              |  |
|                    | Solicitud de Homologación de Siste<br>Información sobre los certificados que admi<br>Este sistema de información admite certificados de<br>Utilidades complementarias a procedimiento<br>Registro electrónico.<br>Consulta de códigos de identificación de document | te el sistema:<br>la FNMT, el DNIe y certificados de cualquier otra autoridad de certificación reconocida por la plataforma @firma.<br>s y servicios:<br>pa (CSV). |              |  |
|                    | © Dirección General de Ordenación del Juego                                                                                                    |                                                                                                    |              |  |
|                    |                                                                                                    | WCC WAI-AR                                                                                                    |              |  |
|                    |                                                                                                    | Accesibilidad Mana del sitio Calendario Fecha y bora Oficial                                                                                                    |              |  |
|                    |                                                                                                    | V (build 34.104.133)                                                                                                    |              |  |
|                    |                                                                                                    | Fecha de generación:                                                                                                    |              |  |
|                    |                                                                                                    |                                                                                                    |              |  |
|                    |                                                                                                    |                                                                                                    |              |  |
|                    |                                                                                                    |                                                                                                    |              |  |
|                    |                                                                                                    |                                                                                                    |              |  |
|                    |                                                                                                    |                                                                                                    |              |  |
|                    |                                                                                                    |                                                                                                    |              |  |

5) Una vez finaliza el proceso de subida del fichero, se vuelve a mostrar la pantalla de solicitud, con el fichero indicado ya vinculado a la solicitud.

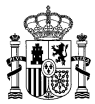

| -                                                                                                    |                                                                                                    |
|----------------------------------------------------------------------------------------------------|----------------------------------------------------------------------------------------------------|
| Indice de la s                                                                                                    | solicitud «Anterior 1 2 3                                                                                                    |
| Datos Homologación                                                                                                    |                                                                                                    |
| A través de este formulario p<br>comprimidos. En todo caso, c                                                                                          | puede aportar la documentación necesaria. Puede subir los documentos por separado o agrupados en uno o varios ficher<br>describa, por favor, el contenido de cada fichero.                                                                                                    |
| Pulse en los enlaces +info p<br>añadir las documentos que r<br>ficheros únicamente los cara                                                            | para obtener ayuda sobre la forma de subir ficheros al servidor y vincularlos con la información solicitada, así como pa<br>necesite aportar. Recuerde que para evitar problemas de compatibilidad entre sistemas, debe utilizar en los nombres de l<br>cteres del alfabeto internacional (sin vocales acentuadas, diéresis, etc) ni caracteres especiales salvo el guion bajo (_). |
| Recuerde que sólo se admite                                                                                                    | en ficheros con extensión xls/xlsx, pdf y doc/docx, rtf, zip, avi, mpeg, tar y gzip                                                                                                    |
| Decumentes o fisher                                                                                                    |                                                                                                    |
| Documentos o nener                                                                                                    |                                                                                                    |
|                                                                                                    |                                                                                                    |
| Para más información sobre los                                                                                                    | s documentos o ficheros a aportar                                                                                                    |
| Para más información sobre los<br>pulse el siguiente enlace : + info                                                                                   | s documentos o ficheros a aportar Añadir Documento<br>o.                                                                                                    |
| Para más información sobre los<br>pulse el siguiente enlace : + info<br>Documento del Inform                                                           | s documentos o ficheros a aportar<br>o.<br>Le de Certificación Eliminar                                                                                                    |
| Para más información sobre los<br>pulse el siguiente enlace : + info<br>Documento del Inform                                                           | s documentos o ficheros a aportar<br>o.<br>e de Certificación Eliminar                                                                                                    |
| Para más información sobre los<br>pulse el siguiente enlace : + info<br>Documento del Inform<br>Fichero (*) :                                          | s documentos o ficheros a aportar<br>o.<br>e de Certificación Eliminar<br>Ver fichero                                                                                                    |
| Para más información sobre los<br>pulse el siguiente enlace : + info<br>Documento del Inform<br>Fichero (*) :                                          | s documentos o ficheros a aportar<br>o.<br>e de Certificación Eliminar<br>Ver fichero                                                                                                    |
| Para más información sobre los<br>pulse el siguiente enlace : + info<br>Documento del Inform<br>Fichero (*) :                                          | s documentos o ficheros a aportar          o.         e de Certificación         Eliminar         Ver fichero         Eliminar fichero         Nombre 0.1721139CD                                                                                                    |
| Para más información sobre los<br>pulse el siguiente enlace : + info<br>Documento del Inform<br>Fichero (*) :                                          | s documentos o ficheros a aportar          o.         e de Certificación         Eliminar         Ver fichero         Eliminar fichero         Nombre:C1721138CD_Documentación_Seguridad.txt         Descripción:CD_Documentación de Seguridad 1,9 GB (TXT Fichero Grande)                                                                                                    |
| Para más información sobre los<br>pulse el siguiente enlace : + info<br>Documento del Inform<br>Fichero (*) :                                          | s documentos o ficheros a aportar<br>o.<br>Te de Certificación Eliminar<br>Ver fichero<br>Eliminar fichero<br>Nombre:C1721139CD_Documentación_Seguridad.txt<br>Descripción:CD_Documentación de Seguridad 1,9 GB (TXT Fichero Grande)                                                                                                    |
| Para más información sobre los<br>pulse el siguiente enlace : + info<br>Documento del Inform<br>Fichero (*) :<br>Documento del Inform                  | s documentos o ficheros a aportar<br>o.<br>Te de Certificación Eliminar<br>Ver fichero<br>Eliminar fichero<br>Nombre:C1721139CD_Documentación_Seguridad.txt<br>Descripción:CD_Documentación de Seguridad 1,9 GB (TXT Fichero Grande)<br>Te de Certificación Eliminar                                                                                                    |
| Para más información sobre los<br>pulse el siguiente enlace : + info<br>Documento del Inform<br>Fichero (*) :<br>Documento del Inform<br>Fichero (*) : | s documentos o ficheros a aportar<br>o.<br>Te de Certificación Eliminar<br>Ver fichero<br>Eliminar fichero<br>Nombre:C1721139CD_Documentación_Seguridad.txt<br>Descripción:CD_Documentación de Seguridad 1,9 GB (TXT Fichero Grande)<br>Te de Certificación Eliminar<br>Ver fichero                                                                                                 |
| Para más información sobre los<br>pulse el siguiente enlace : + info<br>Documento del Inform<br>Fichero (*) :<br>Documento del Inform<br>Fichero (*) : | s documentos o ficheros a aportar<br>o.<br>Te de Certificación Eliminar<br>Ver fichero<br>Eliminar fichero<br>Nombre:C1721139CD_Documentación_Seguridad.txt<br>Descripción:CD_Documentación de Seguridad 1,9 GB (TXT Fichero Grande)<br>Te de Certificación Eliminar<br>Ver fichero                                                                                                 |
| Para más información sobre los<br>pulse el siguiente enlace : + info<br>Documento del Inform<br>Fichero (*) :<br>Documento del Inform<br>Fichero (*) : | s documentos o ficheros a aportar o.  e de Certificación Eliminar  Eliminar fichero Eliminar fichero Eliminar fichero Descripción:CD_Documentación_Seguridad.txt Descripción:CD_Documentación de Seguridad 1,9 GB (TXT Fichero Grande)  e de Certificación Eliminar  Ver fichero Eliminar                                                                                           |
| Para más información sobre los<br>pulse el siguiente enlace : + info<br>Documento del Inform<br>Fichero (*) :<br>Documento del Inform<br>Fichero (*) : | s documentos o ficheros a aportar o.  e de Certificación Eliminar  Eliminar fichero Eliminar fichero Descripción:CD_Documentación_Seguridad.txt Descripción:CD_Documentación de Seguridad 1,9 GB (TXT Fichero Grande)  e de Certificación Eliminar  Ver fichero Eliminar fichero Eliminar fichero Nombre:C1721387CD_Documentación_funcionalidad.txt                                 |

6) En caso de que sea necesario aportar más documentos, se deberá seguir la secuencia de acciones ya explicadas. También se da la posibilidad de eliminar un documento previamente aportado, para ello lo más recomendable es emplear el botón "Eliminar" resaltado en la siguiente captura de pantalla, o seleccionando el check "*Eliminar Fichero*" y seleccionando guardar:

|                                                                                         | Guardar                                                                                                    |                                                                                                    |
|-----------------------------------------------------------------------------------------|----------------------------------------------------------------------------------------------------|----------------------------------------------------------------------------------------------------|
| Índice de la                                                                            | solicitud                                                                                                    | ≪Anterior 1 2 3                                                                                                    |
| Datos Homologación                                                                      |                                                                                                    |                                                                                                    |
| A través de este formulario<br>comprimidos. En todo caso,                               | puede aportar la documentación necesaria. Puede subir l<br>describa, por favor, el contenido de cada fichero.                                                                   | los documentos por separado o agrupados en uno o varios ficheros                                                                                                    |
| Pulse en los enlaces +info<br>añadir las documentos que<br>ficheros únicamente los cara | para obtener ayuda sobre la forma de subir ficheros al<br>necesite aportar. Recuerde que para evitar problemas de<br>acteres del alfabeto internacional (sin vocales acentuadas | servidor y vincularlos con la información solicitada, así como para<br>e compatibilidad entre sistemas, debe utilizar en los nombres de los<br>s, diéresis, etc) ni caracteres especiales salvo el guion bajo (_). |
| Recuerde que sólo se admi                                                               | ten ficheros con extensión xIs/xIsx, pdf y doc/docx, rtf, zip, a                                                                                                    | avi, mpeg, tar y gzip                                                                                                    |
| · Documentos o fiche                                                                    | ros                                                                                                    |                                                                                                    |
| Para más información sobre lo<br>pulse el siguiente enlace : + in                       | s documentos o ficheros a aportar<br>fo,                                                                                                    | Añadir Documento                                                                                                    |
| Documento del Inforn                                                                    | ne de Certificación Eliminar                                                                                                    |                                                                                                    |
| Fichero (*) :                                                                           | Ver fichero                                                                                                    |                                                                                                    |
|                                                                                         | Eliminar ficherce                                                                                                    | Seguridad.txt<br>uridad 1,9 GB (TXT Fichero Grande)                                                                                                    |
|                                                                                         |                                                                                                    |                                                                                                    |
| Documento del Inforn                                                                    | ne de Certificación Eliminar                                                                                                    |                                                                                                    |
| Documento del Inforn<br>Fichero (*) :                                                   | Ver fichero                                                                                                    |                                                                                                    |

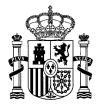

### 4 ANEXO

Los tiempos aproximados de subida para los ficheros y documentos que se quieran aportar a la solicitud, en función del tamaño del fichero y la velocidad de la línea son los que aparecen en la siguiente tabla.

Se trata de tiempos meramente informativos, dependerán también del grado de ocupación de la línea en el momento de realizar la subida del fichero.

|                            | Tasa de Subida de su línea (Mbps) |          |        |        |        |  |
|----------------------------|-----------------------------------|----------|--------|--------|--------|--|
| Tamaño del fichero a subir | 1                                 | 3        | 5      | 10     | 20     |  |
| 500 MB                     | 1h 15min                          | 23 min   | 15 min | 7 min  | 4 min  |  |
| 1 GB                       | 2h 30min                          | 45 min   | 30 min | 15 min | 7 min  |  |
| 1,5 GB                     | 3h 45min                          | 1h 1 min | 45 min | 20 min | 10 min |  |
| 2 GB                       | 5 h                               | 1h 30min | 1 h    | 30 min | 15 min |  |